## Notebook type

## What it does:

Allows you to add the different types of notebooks your county can add to the person detail screen.

## Adding the table entry

Menu | Tables | Generic Validation Tables | NoteType

| Code:               | MH            |
|---------------------|---------------|
| Short description:* | Mental Health |
| Long description:*  | Mental Health |
| Active:*            | Yes No        |

- **Code** Choose a code. It can be 1-4 characters.
- **Short description** The short description can be up to 15 characters
- Long description The long description is what the users see, it can be up to 50 characters long.

Click the Update button to save your work.

| - Notes | s Top |     |
|---------|-------|-----|
| None    |       |     |
|         |       |     |
|         |       |     |
| - Notel | books | Тор |

There is security for this section so it could be used for Mental Health Notes and hidden from everyone but only that department.